## 苏州临床检验中心室间质评医院用户操作手册

一、登录网址: <u>http://labqc.cn/</u>推荐使用谷歌浏览器,使用 IE 浏览器部分功能 无法实现。

二、填写登录账户、密码、验证码

(新加入单位注意:单位用户名见质控品清单,SZ\_L\*\*\*中字母不分大小写,下划线在英文状态下输入"shift+'-'",单位编号为3位数,所有字符间不加空格;初始密码为123456;验证码看不清可以点击更换)

|  | <b>下下的</b> 临检平台<br>SYSTEM OF CLINICAL LABORATORY |  |
|--|--------------------------------------------------|--|
|  | 用户名                                              |  |
|  | 8763                                             |  |
|  |                                                  |  |

三、点击用户中心、信息修改。维护实验室用户信息。所有表中**\***均为必填项。 修改完点击提交。

| <b>番</b> 主页         | 首页 / 实验室信息 |                     |          |             |  |
|---------------------|------------|---------------------|----------|-------------|--|
|                     | <b></b>    |                     |          |             |  |
| 信息修改                | 大批主日本      |                     |          |             |  |
| 密码修改                | 账号:        | SZ_L101             | 实验室名称: ★ | 苏州大学附属第一医院  |  |
| <b>0%</b> 室间质评表管理 + | 邮箱: ★      | 13606136542@126.com | 医院名称: ★  | 苏州大学附属第一医院  |  |
| n 室 室内质控 +          | 性质: ★      | 公立 *                | 医院等级: ★  | 三级甲等    ▼   |  |
| ■ 报表中心 +            |            |                     |          |             |  |
| ■ 资讯管理 +            | 实验室主任: *   | 瓦陶峻                 | 主任手机: 🛣  | 13606136542 |  |
|                     | 实验室地址: ★   | 苏州市站苏区平海路899号       | 上级:      | 苏州临检中心      |  |
|                     | 状态:        | 启用                  | 所属角色:    | 普通用户        |  |
|                     | 备注信息:      | 请输入内容               |          |             |  |
|                     |            |                     |          |             |  |
|                     |            |                     |          |             |  |
|                     |            | 提交                  |          |             |  |

四、进入用户中心、密码修改。表中\*为必填项。修改完点击提交。修改完成。

| ▲ 主页              |   | 首页 / 密码修改 |         |
|-------------------|---|-----------|---------|
| 旦 用户中心            | - |           |         |
| 信息修改              |   | 密码修改      |         |
| 密码修改              |   | 账号:       | SZ_1101 |
| <b>42</b> 室间质评表管理 | + | 新密码: ★    |         |
| 📑 室内质控            | + | 重新输入: ★   |         |
| • 报表中心            | + |           | 提交      |
| ■ 资讯管理            | + |           | —       |
|                   |   |           |         |
|                   |   |           |         |

## 五、室间质评 先点击报名信息,在页面中点击报名。

| =                                                                    | SZ_L101 -                                                      |
|----------------------------------------------------------------------|----------------------------------------------------------------|
| 首页 / 室间质评报名信息                                                        |                                                                |
| 室園质课稿名信息                                                             |                                                                |
| and, marks 1 for the Internet.                                       |                                                                |
| 关键字: 请输入关键字 专业: 请选择 查询                                               |                                                                |
|                                                                      | 共有数据:1条                                                        |
| ID 质评上报名称 专业 年份 医院类别                                                 | 价格 状态 建议日期 截止日期                                                |
| 1 20190111 常规化学 1 三级甲等,三级乙等,三级甲等,二级甲等,二级乙等,二级甲等,一级乙等,一级乙等,一级乙等,一级乙等, | 0                                                              |
|                                                                      |                                                                |
|                                                                      |                                                                |
| 2019 0 复星长征                                                          |                                                                |
|                                                                      |                                                                |
|                                                                      |                                                                |
|                                                                      |                                                                |
|                                                                      |                                                                |
|                                                                      | 第四月詳報名信息   新四月詳報名信息   「「「」」「」」「「」」」「「」」」」「「」」」」「」」」「」」」」」「」」」」 |

## 六、室间质评-实验上报 , 在页面中点击填报

| 骨 主页   |   | 首页 / 室    | 间质评上报    |         |    |      |     |            |            |         |
|--------|---|-----------|----------|---------|----|------|-----|------------|------------|---------|
| 旦 用户中心 | + | 安何氏派      | 0 L+12   |         |    |      |     |            |            |         |
| 📽 室间质评 | - | 重回版       | LIK      |         |    |      |     |            |            |         |
| 报名信息   |   | 关键字:      | 请输入关键字   | 专业: 请选择 | ~  | 查询   |     |            |            |         |
| 实验上报   |   |           |          |         |    |      |     |            |            | 共有数据:1条 |
| 📑 室内质控 | + | ID        | 质评上报名称   | 专业      | 年份 | 价格   | 状态  | 建议日期       | 截止日期       | 操作      |
| ■ 报表中心 | + | 1         | 20190111 | 常规化学    | 1  | 0.00 | 已报名 | 2019-09-27 | 2019-10-05 | 填报      |
| 畫 资讯管理 | + |           |          |         |    |      |     |            |            |         |
|        |   |           |          |         |    |      |     |            |            |         |
|        |   | 2019 © 复星 | 长征       |         |    |      |     |            |            |         |
|        |   |           |          |         |    |      |     |            |            |         |
|        |   |           |          |         |    |      |     |            |            |         |
|        |   |           |          |         |    |      |     |            |            |         |

七、按照项目填写数据,选择测试方法、仪器及试剂来源,测定方法、仪器、试 剂来源均为必填项 \*为必填项。保存只是系统暂存可以修改。提交才为正式上报 (新加入单位注意:本单位未开展的项目不用填写,但免疫上报时如遇不开 展项目也须选择下拉框第一的空白项,否则视为结果错误)

| 1 用户中心  | + 专业: | 常规化学 质评表名称: 20           | 0190111                         |              |         |           |            |
|---------|-------|--------------------------|---------------------------------|--------------|---------|-----------|------------|
| 22 室间质评 | _ 检测者 | ž: *                     | 检测日期: *                         |              |         |           |            |
| 记夕广白    | 实验室   | <b>建任:</b> 邱骏 电话: 136061 | 36542 email: 13606136542@126.co | m 实验室等级:三级甲等 |         |           |            |
| 111日日   | 项目名   | 3称 批号01                  | 批号02                            | 批号03         | 测定方法    | 仪器        | 试剂来源       |
| 实验上报    | 钾mm   | ol/L                     |                                 |              | ·書选择 ▼  | an 1997 - | ):#36-17 - |
| 室内质控    | +     |                          |                                 |              | 谓201¥ * | 调型样       | 加四年,       |
| 服表中心    | + 钠mm | ol/L                     |                                 |              | 请选择 ▼   | 请选择 ▼     | 请选择 ▼      |
| 资讯管理    | + 氯mm | ol/L                     |                                 |              | 请选择 ▼   | 请选择 ▼     | 请选择 ▼      |
|         | 钙mm   | ol/L                     |                                 |              | 请选择 ▼   | 请选择 ▼     | 请选择 ▼      |
|         |       | đ                        | 府                               |              |         |           |            |

八、报告查看,通知可以打印报告后可进入报表中心-评价结果进行查看,下载 打印

|                                        |   |          |          |      |    |    |            |      |      |      |      | A    | <i>µ</i> = |           |
|----------------------------------------|---|----------|----------|------|----|----|------------|------|------|------|------|------|------------|-----------|
| —————————————————————————————————————— |   | ≡        |          |      |    |    |            |      |      |      |      |      |            | SZ_L101 - |
| 骨 主页                                   |   | 首页 /     | 评价结果     |      |    |    |            |      |      |      |      |      |            |           |
| 旦 用户中心                                 | + | 标准领      | 客        |      |    |    |            |      |      |      |      |      |            |           |
| <b>\$</b> \$\$ 室间质评                    | + |          |          |      |    |    |            |      |      |      |      |      |            |           |
| 📑 室内质控                                 | + | 关键字      | 言: 请输入关键 | 字    | 1  | 阃  |            |      |      |      |      |      |            |           |
| ■ 报表中心                                 | - |          |          |      |    |    |            |      |      |      |      |      |            | 共有数据: 1条  |
| 评价结果                                   |   | ID       | 质评表名称    | 专业   | 年份 | 次数 | 实验室名称      | PT得分 | PT评价 | 应做项目 | 合格项目 | 应做项数 | 合格项数       | 下载报告      |
|                                        |   | 1        | 20190111 | 常规化学 | 1  | 1  | 苏州大学附属第一医院 | 0    | 不合格  | 0    | 0    | 0    | 0          | 未开放       |
| ■ 资讯官理                                 | + |          |          |      |    |    |            |      |      |      |      |      |            |           |
|                                        |   |          |          |      |    |    |            |      |      |      |      |      |            |           |
|                                        |   |          |          |      |    |    |            |      |      |      |      |      |            |           |
|                                        |   | 2019 © 复 | 星长征      |      |    |    |            |      |      |      |      |      |            |           |
|                                        |   |          |          |      |    |    |            |      |      |      |      |      |            |           |
|                                        |   |          |          |      |    |    |            |      |      |      |      |      |            |           |
|                                        |   |          |          |      |    |    |            |      |      |      |      |      |            |           |
|                                        |   |          |          |      |    |    |            |      |      |      |      |      |            |           |

(特别注意:填写报表时,"提交"才为上报成功。"保存"只是暂存数据 并未上报临检中心。最后计算数据以提交后的数据为准。)